### EMETRE UNA FACTURA ELECTRÒNICA A <u>www.pimefactura.net/ca/</u>

Registrar usuari a l'apartat REGISTRA'T I COMENÇA A FACTURAR

| <section-header><section-header><section-header><section-header><text><text><text></text></text></text></section-header></section-header></section-header></section-header>                                                                                                    | pimefactura 🖶                                                                                                    | CATAL<br>PLA BÀSIC PLA AVANÇAT COMPARA PLANS FAQ <mark>Iniciar s</mark>                                                                                                    |
|----------------------------------------------------------------------------------------------------|----------------------------------------------------------------------------------------------------|----------------------------------------------------------------------------------------------------|
| Interface     Nume     Num     Nume     Nume     Nume | Serveis de factura<br>electrònica gratuïts i<br>avançats<br>Per facturar a administracions públiques<br>en format facturae(*) i també a la resta<br>dels teus clients en format PDE. Amb | <page-header><section-header><section-header><section-header><section-header><section-header><section-header><section-header><section-header><image/><section-header><section-header><section-header><section-header></section-header></section-header></section-header></section-header></section-header></section-header></section-header></section-header></section-header></section-header></section-header></section-header></page-header>                                                                                                    |
|                                                                                                    | totes les garanties legals.<br>REGISTRA'T I COMENÇA A FACTURAR                                                                                                    | Fram         Fram         Non-         Intellight         Non-         Non- |

#### Cal donar d'alta la vostra empresa

|                                                                                                    |                        |                                    |          | pimefactura @                                                                                                    |
|----------------------------------------------------------------------------------------------------|------------------------|------------------------------------|----------|----------------------------------------------------------------------------------------------------|
|                                                                                                    |                        |                                    |          | Cluster perior stars                                                                                                    |
|                                                                                                    | pimefactura            | ÷                                  |          | Arrister<br>Asha Fatara <sup>1</sup><br>Arriste de totoración / Enche operación<br>Al Organa Preparato                                                                                                    |
|                                                                                                    | Tipo de persona        | Jurídica (Empresa)                 | ~        | Page                                                                                                    |
|                                                                                                    | País                   | Spain                              | ~        | Annana Annana Annana Annana Annana Annana Anna Ann |
|                                                                                                    | NIF                    | NIF de la empresa                  |          | · Antonio                                                                                                    |
|                                                                                                    | Contraseña             | introduce tu password              |          | and de deside                                                                                                    |
|                                                                                                    | Repetir<br>contraseña  |                                    |          |                                                                                                    |
|                                                                                                    | Email                  |                                    |          |                                                                                                    |
| Constant State                                                                                                    | Repetir email          |                                    |          | newscan Delana<br>newscan Receptor 3 spectrum / Controllar / Indiana                                                                                                    |
|                                                                                                    | Idioma                 | Castellano                         | ~        | ÷ 44                                                                                                    |
|                                                                                                    | Con el envío del formu | lario acepto las condiciones de pr | ivacidad | vicesia.                                                                                                    |
| (Carlow Carlow C | SOLICITAR ALTA         |                                    |          |                                                                                                    |
| And A State of the state of the state of the |                        | XXX                                |          |                                                                                                    |
|                                                                                                    |                        | ~~~                                |          |                                                                                                    |

Heu de posar la vostra empresa i clicar a SOL·LICITAR L'ALTA. Us enviaran al correu que heu posat per activar el compte.

A continuació, al clicar al link se us obrirà una pantalla que haureu d'incloure totes les dades de l'empresa.

| pimefactur          | <br>□ ⊕                       |                                                                                                    |
|---------------------|-------------------------------|----------------------------------------------------------------------------------------------------|
| NIF                 |                               | American A. Da                                                                                                    |
| Tipus de persona    | Jurídica (Empresa) 🔽 Resident |                                                                                                    |
| Nom                 |                               | a constanting of the second                                                                                                    |
| Adreça              |                               |                                                                                                    |
| Ciutat              |                               | 20-100                                                                                                    |
| Província / CP      | Província                     |                                                                                                    |
| Pais                | Spain                         |                                                                                                    |
| Teléfono            | Teléfono                      |                                                                                                    |
| Persona de Con      | tacte                         |                                                                                                    |
| Nom                 |                               | + Anapi                                                                                                    |
| Email               |                               |                                                                                                    |
| Telèfon Mòbil       | +34                           | and the second second se |
| Amb l'enviament del | +34                           |                                                                                                    |

Un cop introduïdes totes les dades, us enviaran un nou correu electrònic informant que han activat l'usuari.

Us portarà a una pantalla com la següent, o bé podeu entrar a <u>https://consola.pimefactura.com/login/pimefactura</u>

| 12 4 | III BARREN                                                                                                    | State     State     State |
|------|----------------------------------------------------------------------------------------------------|----------------------------------------------------------------------------------------------------|
|      | Dimefactura (*) Introdueixi el seu NIF o nom d'usuari: nom d'usuari Password: Introdueix el teu password        | Set     Set       Set     Set       Set     Set       Set     Set       Set     Set       Set     Set                                                                                                    |
|      | INICIAR SESSIÓ NO TENS COMPTE D'USUARI? REGISTRA'T AQUÍ<br>He oblidat l'usuari l'o contrasenya                  |                                                                                                    |
| 2    | The second second second second second second second second second second second second second second second se |                                                                                                    |

Per entrar, cal que poseu el CIF de l'empresa o el DNI en cas que sigui un autònom i la contrassenya que heu posat anteriorment i entrareu al programa per fer les factures.

Accedireu a una nova pantalla com la que surt a continuació. El pla bàsic que és gratuït només perfet fer 12 factures en 12 mesos. Si voleu fer-ne més, us heu de passar al pla avançat i us cobraran 70 euros/any+IVA. En aquesta pantalla us informa del pla que teniu, la validesa del pla i el límit de factures que teniu així com les disponibles durant l'any de vigència.

|                                                                                                    |                                                                                                    |                      |                                                                                            | FACTURES PUF FINANÇAMEN                                                                 |                                                                      |
|----------------------------------------------------------------------------------------------------|----------------------------------------------------------------------------------------------------|----------------------|--------------------------------------------------------------------------------------------|-----------------------------------------------------------------------------------------|----------------------------------------------------------------------|
| F                                                                                                    | l meu pla actu                                                                                                    | ual:                 |                                                                                            | FACTURES                                                                                |                                                                      |
|                                                                                                    | Pla Bàsic (                                                                                                    | FREE                 | Total factures període                                                                     | : pla vigent                                                                            |                                                                      |
| V<br>Lí<br>Fa                                                                                                    | <b>igència:</b> Des de 03-05-20<br><b>imit de factures:</b> 12<br><b>actures disponibles:</b> 12                                                     | 18 Fins a 02-05-2019 |                                                                                            | 0 2 4                                                                                   | 6 8 10 12                                                            |
| Te                                                                                                    | otal factures: 0                                                                                                    |                      |                                                                                            |                                                                                         |                                                                      |
|                                                                                                    | Històric de Plans                                                                                                    |                      |                                                                                            |                                                                                         |                                                                      |
|                                                                                                    | Tipus de pla                                                                                                    | Des de               | Fins a                                                                                     | Límit de factures:                                                                      | Actiu                                                                |
|                                                                                                    | PLAN BÀSIC                                                                                                    | 03-05-2018           | 02-05-2019                                                                                 | 12                                                                                      | ×                                                                    |
|                                                                                                    |                                                                                                    |                      |                                                                                            |                                                                                         |                                                                      |
|                                                                                                    |                                                                                                    |                      | Compara els nos                                                                            | tres plans                                                                              |                                                                      |
|                                                                                                    |                                                                                                    | Dissenyat            | s per cobrir totes les necessit                                                            | tats d'empreses i autònoms                                                              |                                                                      |
|                                                                                                    |                                                                                                    |                      |                                                                                            |                                                                                         |                                                                      |
|                                                                                                    |                                                                                                    | La teva factura      | ació gratuïta                                                                              | Any: Pla avançat<br>Millora les teves prest                                             | tacions                                                              |
| dim a                                                                                                    | l'apartat CLII                                                                                                    | ENTS per don         | ació gratuïta<br>Dar d'alta en aqu                                                         | est cas al client Aj                                                                    | untament del Perel                                                   |
| dim a<br>mefo                                                                                                    | l'apartat CLII                                                                                                    | ENTS per don         | ació gratuïta<br>nar d'alta en aqu<br>INICI CLIENTS FAC                                    | Pla avançat<br>Millora les teves prest<br>est cas al client Aj                          | untament del Perel                                                   |
| dim a<br>imefo                                                                                                    | l'apartat CLII<br>Ictura ⊕<br>pla actual:                                                                                                    | ENTS per don         | ació gratuïta<br>har d'alta en aqu<br>INICI CLIENTS FAC                                    | Pla avançat<br>Millora les teves prest<br>est cas al client Aj<br>tures PDF FINANÇAMENT | untament del Perel                                                   |
| dim a<br>imefo<br>:I meu<br>Pla I                                                                                       | l'apartat CLII<br>Ictura 🕀<br>pla actual:<br>Bàsic 📖                                                                                                 | ENTS per don         | ació gratuïta<br>har d'alta en aqu<br>INICI CLIENTS FAC                                    | Pla avançat<br>Millora les teves prest<br>est cas al client Aj<br>TURES PDF FINANÇAMENT | untament del Perel                                                   |
| dim a<br>imefo<br>El meu<br>Pla I<br>figència: De<br>fimit de facta<br>actures dis<br>iotal factures                    | l'apartat CLII<br>noturo (*)<br>pla actual:<br>Bàsic (FREE)<br>as de 03-05-2018 Fins a<br>tures: 12<br>ponibles: 12<br>es: 0                         | ENTS per don         | ació gratuïta<br>nar d'alta en aqu<br>INICI CLIENTS FAC<br>Total factures període pla vigo | Pla avançat<br>Millora les teves prest<br>est cas al client Aj<br>TURES PDF FINANÇAMENT | AJUDA LEI meu compte <equation-block><br/>6 8 10 12</equation-block> |
| dim a<br>imefo<br>El meu<br>Pla E<br>figència: De<br>finit de fact<br>actures dis<br>otal facture<br>Històric           | l'apartat CLII<br>ictura •<br>pla actual:<br>basic rec<br>as de 03-05-2018 Fins a<br>tures: 12<br>ponibles: 12<br>es: 0<br>a de Plans                | ENTS per don         | ació gratuïta<br>par d'alta en aqu<br>INICI CLIENTS FAC                                    | Pla avançat<br>Millora les teves prest<br>est cas al client Aj<br>tures PDF FINANÇAMENT | AJUDA LEI meu compte<br>6 8 10 12                                    |
| dim a<br>imefo<br>imefo<br>imeto<br>figència: De<br>fimit de fact<br>actures dis<br>otal facture<br>Històric<br>Tipus d | l'apartat CLII<br>actura (*)<br>pla actual:<br>Bàsic (REE)<br>es de 03-05-2018 Fins a<br>tures: 12<br>sponibles: 12<br>es: 0<br>: de Plans<br>te pla | ENTS per don         | ació gratuïta<br>nar d'alta en aqu<br>INICI CLIENTS FAC<br>Total factures periode pla vigu | Pla avançat<br>Millora les teves prest<br>est cas al client Aj<br>tures PDF FINANÇAMENT | AJUDA LEI meu compte V V                                             |

Al clicar CLIENTS se'ns obre la següent pantalla i cliquem a NOU CLIENT:

| pimefactura Ŧ                    | INICI   | CLIENTS | FACTURES | PDF | FINANÇAMENT | AJUDA | LEI meu o | ompt | e 🗸 🏈     | 8 |
|----------------------------------|---------|---------|----------|-----|-------------|-------|-----------|------|-----------|---|
| + NOU CLIENT                     |         |         |          |     | :           | earch |           | ວ    | <b></b> • |   |
| CIF/NIF Nom complert / Raó socia | Platafo | orma    |          |     |             | ļ     | Accions   |      |           |   |
| No matching records found        |         |         |          |     |             |       |           |      |           |   |

# I emplenem les dades

| des generals:   |                        |     | Dades d'entrega | a:       |  |
|-----------------|------------------------|-----|-----------------|----------|--|
| Tipus de Client | AAPP                   | ~   | Plataforma de   | AOCeFACT |  |
| NIF             | ESP4310600D            |     | recepció        |          |  |
| Nom             | AJUNTAMENT DEL PERELLO |     |                 |          |  |
| Adreça          | C. Lluís Companys, 2   |     |                 |          |  |
| Ciutat          | EL PERELLO             |     |                 |          |  |
| Província / CP  | TARRAGONA 435          | 519 |                 |          |  |
| Idioma          | Català                 | ~   |                 |          |  |

A continuació demana els codis DIR3:

|     |                                                                                                    | INICI                                                | CLIENTS                                                              | FACTURES                                                                          | PDF                              | FINANÇAMEN       | T |
|-----|----------------------------------------------------------------------------------------------------|------------------------------------------------------|----------------------------------------------------------------------|-----------------------------------------------------------------------------------|----------------------------------|------------------|---|
| ı.  |                                                                                                    | Re                                                   | gistrar Di                                                           | ir3                                                                               |                                  |                  |   |
| Ŀ   |                                                                                                    |                                                      |                                                                      |                                                                                   |                                  |                  |   |
| ó : |                                                                                                    |                                                      |                                                                      |                                                                                   |                                  |                  |   |
| D   | Codis Dir3                                                                                                    |                                                      |                                                                      |                                                                                   |                                  |                  |   |
|     | Les factures dirigides a les ad<br>l'administració pública destir<br>una combinació de codis dir3<br><u>Podras afegir més codis dir3</u> | iministr<br>nataria,<br>i de l'ad<br><u>des de l</u> | acions públiqu<br>per aquest mo<br>ministració pú<br>a pantalla d'ec | ues requereixen<br>itiu necessitarà<br>blica destinata<br><u>lició del client</u> | n codis dir<br>s vincular<br>ria | 3 de<br>al menys |   |
| L   | Codis Dir3                                                                                                    |                                                      |                                                                      |                                                                                   |                                  |                  | I |
|     | Oficina comptable                                                                                                    | L01                                                  | 1431042                                                              | Ajuntam                                                                           | ient del Pe                      | erelló           |   |
| L   | Òrgan gestor                                                                                                    | LO                                                   | 1431042                                                              | Ajuntar                                                                           | ient del Pe                      | erelló           | l |
| Ŀ   | Unitat tramitadora                                                                                                    | L01                                                  | 1431042                                                              | Ajuntar                                                                           | ient del Pe                      | erelló           | l |
|     | AFEGIR DIR3                                                                                                    |                                                      |                                                                      |                                                                                   |                                  |                  |   |
| L   |                                                                                                    |                                                      |                                                                      | No                                                                                | desitjo a                        | fegir cap dir3   |   |

Un cop introduïts, cal clicar a AFEGIR DIR3. I ens ensenya la pantalla tal com hem creat el client Ajuntament del Perelló

| pimefa      | ctura 🖶                   | INICI CLIENTS | FACTURES P | DF FINANÇAMEN | t ajuda | LEI meu co | ompte | * <       |
|-------------|---------------------------|---------------|------------|---------------|---------|------------|-------|-----------|
| + NOU CLIEN | іт                        |               | Τ          |               | Search  |            | c     | <b></b> - |
| CIF/NIF     | Nom complert / Raó social | Plataforma    |            |               | ļ       | Accions    |       |           |
| ESP4310600D | AJUNTAMENT DEL PERELLO    | AOCeFACT      |            |               | 0       | 8          |       |           |

# Ara hem de clicar a FACTURES per fer la factura electrònica i ens surt la següent pantalla:

| pimefactu                  | ra 🖶       |        | INIC        | CLIENTS      | FACTURES    | PDF | FINANÇAMENT  | AJUDA       | 💵 El meu compte 🎔 🧳       |
|----------------------------|------------|--------|-------------|--------------|-------------|-----|--------------|-------------|---------------------------|
|                            |            |        | FES CLIC AQ | UI PER A NO\ | ES FACTURES |     |              |             |                           |
| Nº Factura                 | F. Emissió | Import | Estat       | F. Estat ▼   | Recept      |     | NIF Receptor |             | Accions                   |
| ▼<br>Num Factura           | F. Emissió | Import | stat F. Est | at           | Recept      | or  |              |             | NIF Recepto               |
| http://www.pimefactura.net |            |        |             |              |             |     | SUPORT TÈCN  | IC PIMEFACT | 'URA: sat@pimefactura.com |

En aquesta pantalla, si cliquem a FES CLIC AQUI PER A NOVES FACTURES, anirem directe a emetre la factura. Si volem consultar altres factures que haguem emès ens sortiran a la part de sota. En el nostre cas, anem a FES CLIC AQUI PER A NOVES FACTURES i s'obre la següent pantalla:

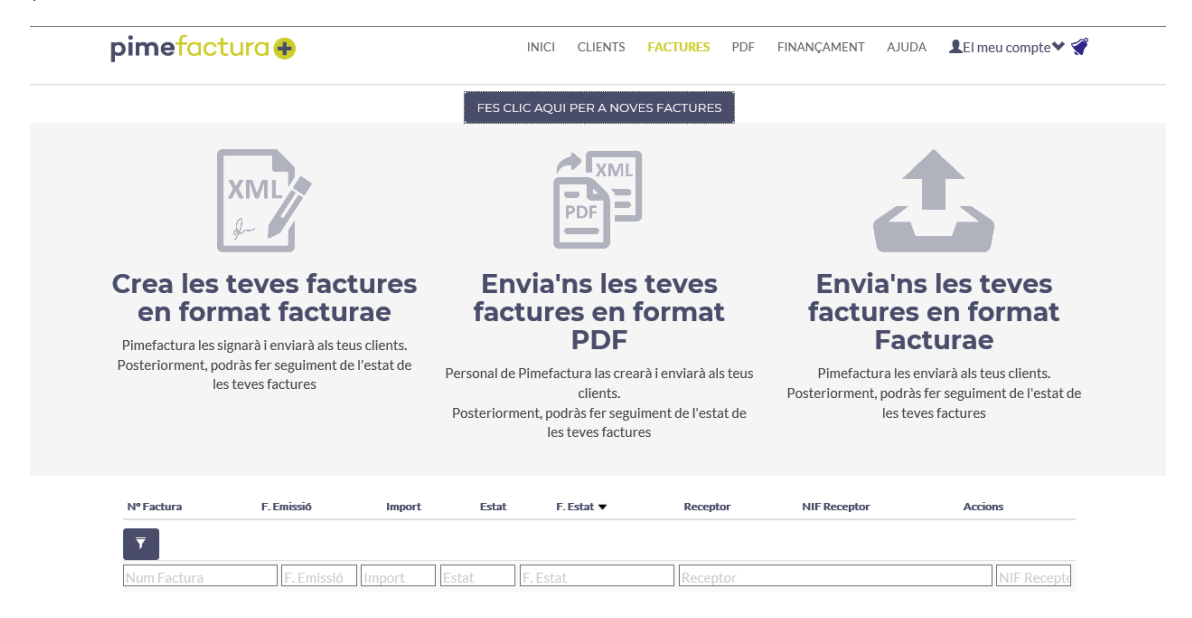

Seleccionem la primera opció: CREA LES TEVES FACTURES EN FORMAT FACTURAE.

| baaco genera                                                                                                    | ls                                                   |                                                           |              | <b>F</b> 4             |                                                        |                              |                                      |        |                                   |
|----------------------------------------------------------------------------------------------------|------------------------------------------------------|-----------------------------------------------------------|--------------|------------------------|--------------------------------------------------------|------------------------------|--------------------------------------|--------|-----------------------------------|
| Tipus                                                                                                    | Normal                                               |                                                           | ~            | Fact                   | ura                                                    |                              |                                      |        |                                   |
| Client*                                                                                                    | Seleccioni un client                                 | •                                                         | C            | AJUNTA                 | MENT DEL PERE                                          | ELLO                         | Client no                            | selecc | ionat                             |
| Sèrie/Num*                                                                                                    | sèrie (opcional)                                     | numero                                                    |              | C. Lluís (<br>43519 El | Companys, 2<br>_ PERELLÓ (TAR                          | RAGONA)                      |                                      |        |                                   |
| Data Factura*                                                                                                    | 2018-05-03                                           |                                                           |              | NIF: P43               | 10600D                                                 |                              |                                      |        |                                   |
| Periode de                                                                                                    | e facturació / Data oper                             | ació                                                      |              |                        | M/                                                     | Dete                         | <b>T</b> :                           |        | Demonst                           |
| 🗆 Òrgan Pro                                                                                                    | ponente                                              |                                                           |              |                        | Numero                                                 | Data                         | Ordinària                            |        | Pagament                          |
| Parrament                                                                                                    |                                                      |                                                           |              |                        | Concepte                                               | Qua                          | ntitat                               | Preu   | Import                            |
| agament                                                                                                    |                                                      |                                                           |              |                        |                                                        |                              |                                      |        | Total h                           |
| Forma de<br>pagament                                                                                                    | Al contado                                           |                                                           | $\checkmark$ |                        |                                                        |                              |                                      |        | Total imp. repercut               |
| Venciment*                                                                                                    | 2018-05-03                                           |                                                           |              |                        |                                                        |                              |                                      |        | Total imp. reting                 |
|                                                                                                    |                                                      |                                                           |              |                        |                                                        |                              |                                      |        | Total factu                       |
| Bestreta                                                                                                    |                                                      |                                                           |              |                        |                                                        |                              |                                      |        |                                   |
| Bestreta                                                                                                    |                                                      |                                                           |              |                        |                                                        |                              |                                      |        | Total a pag                       |
| Bestreta     Retencion                                                                                                    |                                                      |                                                           |              |                        |                                                        |                              |                                      |        | Total a pag                       |
| Bestreta     Retencion                                                                                                    |                                                      |                                                           |              | Selecci                | iona Dir3 per e                                        | l enviament                  |                                      | _      | Total a pag                       |
| Bestreta     Retencion                                                                                                    | all                                                  |                                                           |              | Selecc                 | iona Dir3 per e<br>Oficina comptable                   | l enviament                  | Organ gestor                         | Cod    | Total a pag<br>Unitat tramitadora |
| Bestreta Retencion Línies de deta Concepte*                                                                                           | all                                                  |                                                           |              | Selecc                 | iona Dir3 per el<br>Oficina complable                  | l enviament                  | Örgan gestor                         | Cod    | Total a pag<br>Unitat transfadora |
| Bestreta Retencion Linies de deta Concepte* Quantitat*                                                                                |                                                      | Unidades                                                  |              | Selecc<br>Cod          | iona Dir3 per el<br>Oficina comptable                  | l enviament                  | Organ gestor                         | Cod    | Total a pag                       |
| Bestreta Retencion Linies de deta Concepte* Quantitat* Preu unitari*                                                                  |                                                      | Unidades                                                  | V            | Selecci<br>Cod         | iona Dir3 per el<br>oficina comptable<br>tar documento | l enviament<br>cod<br>Genera | Organ gestor                         | Cod    | Total a pag                       |
| Bestreta Retencion Linies de deta Concepte* Quantitat* Preu unitari* Imp. Repercutit                                                  |                                                      | Unidades                                                  | Y            | Selecci<br>Cod         | iona Dir3 per el<br>Oficina comptable<br>tar documento | l enviament<br>cod<br>Genera | Organ gestor<br>ur i enviar facturae | Cod    | Total a pag                       |
| Bestreta Retencion Línies de deta Concepte* Quantitat* Preu unitari* Imp. Repercutit Imp. Retingut                                    | INA V                                                | Unidades<br>21%<br>No hi ha retenció                      | Y            | Selecc<br>Cod          | iona Dir3 per e<br>Oficina comptable<br>tar documento  | l enviament<br>cod<br>Genera | Organ gestor                         | Cod    | Total a pag                       |
| Bestreta Retencion Línies de deta Concepte* Quantitat* Preu unitari* Imp. Repercutit Imp. Retingut Albarà                             | III                                                  | Unidades<br>21%<br>No hi ha retenció                      | Y            | Selecc<br>Cod          | iona Dir3 per e<br>Oficina comptable                   | l enviament<br>cod<br>Genera | Organ gestor                         | Cod    | Total a pag                       |
| Bestreta Retencion Linies de deta Concepte* Quantitat* Preu unitari* Imp. Repercutit Imp. Retingut Albarà Referències I               | All                                                  | Unidades 21% No hi ha retenció                            | Y            | Selecc<br>Cod          | iona Dir3 per e<br>Oficina comptable                   | l enviament<br>cod<br>Genera | Organ gestor<br>ur i enviar facturae | Cod    | Total a pag                       |
| Bestreta Retencion Línies de deta Concepte* Quantitat* Preu unitari* Imp. Repercutit Imp. Retingut Albarà Referències I Referències F | IVA V<br>IRPF V<br>Emissor                           | Unidades 21% No hi ha retenció Contracte / Coman          | v<br>v       | Selecc<br>Cod          | iona Dir3 per e<br>Oficina comptable                   | l enviament<br>cod<br>Genera | Organ gestor                         | Cod    | Total a pag                       |
| Bestreta Retencion Línies de deta Concepte* Quantitat* Preu unitari* Imp. Repercutit Imp. Retingut Albarà Referències F Referències F | II                                                   | Unidades 21% No hi ha retenció Contracte / Coman          | \¥<br>↓<br>↓ | Selecc<br>Cod          | iona Dir3 per e<br>Oficina comptable                   | l enviament<br>cod<br>Genera | Organ gestor                         | Cod    | Total a pag                       |
| Bestreta Retencion Linies de deta Concepte* Quantitat* Preu unitari* Imp. Repercutit Imp. Retingut Albarà Referències F Referències F | NA V<br>IRPF V<br>Emissor<br>Receptor (Expedient / O | Unidades<br>21%<br>No hi ha retenció<br>Contracte / Coman | v<br>v       | Selecc<br>Cod          | iona Dir3 per e<br>Oficina comptable                   | l enviament<br>cod<br>Genera | Organ gestor                         | Cod    | Total a pag                       |

#### CAMPS A EMPLENAR:

TIPUS: seleccionar segons sigui una factura normal o rectificativa d'alguna anterior

CLIENT: seleccionar el client

SERIE/NUM: Cal posar el número i la sèrie, si correspon, de la vostra factura.

DATA FACTURA: Es pot canviar la data que surt si l'heu emès anteriorment a la vostra comptabilitat.

FORMA DE PAGAMENT: Seleccionar l'opció TRANSFERÈNCIA

VENCIMENT: Seleccionar la data que correspongui transcorreguts dos mesos. L'ajuntament paga sempre entre 45 i 60 dies de la data de registre de la factura, però com a màxim són 60 dies.

IBAN: Abans de seleccionar l'IBAN, clicar a AFEGEIX UN NOU IBAN

| Pagament             |                     |   |
|----------------------|---------------------|---|
| Forma de<br>pagament | Transferencia       | Y |
| Venciment*           | 2018-07-02          |   |
| IBAN*                | Seleccioneu un IBAN | ~ |
| Swift/BIC            | Swift/BIC           |   |
| AFEGEIX NOU          | IBAN                |   |
| Bestreta             |                     |   |
| Retencion            |                     |   |
|                      |                     |   |

S'obre una nova finestra on s'ha de posar l'IBAN del compte al qual s'ha de fer el pagament i el codi BIC. I un cop introduït clicar a DESAR.

| UNTAMENT DEL PE   |                            | AJUNTAMENT DEL PERELLO                               | AJUNTAMENT DEL PE                         |
|-------------------|----------------------------|------------------------------------------------------|-------------------------------------------|
| ie (opcional)     | Crear nou IBAN             |                                                      | S Companys, 2<br>EL PERELLO (T)<br>10600D |
| 18-00-02          |                            |                                                      |                                           |
| ació / Data opera | IBAN                       |                                                      | 8                                         |
| e                 | Swift/BIC                  |                                                      | ıria                                      |
|                   | El Swift / BIC ha<br>dreta | de tenir obligatòriament 11 dígits, ompli XXX per la | Preu                                      |
| ansferencia       |                            |                                                      | Tota                                      |
| 18-07-02          |                            |                                                      | Та                                        |
| leccioneu un IBAN | DESAR                      |                                                      |                                           |
| ift/BIC           |                            |                                                      |                                           |
|                   |                            |                                                      |                                           |

Quan hem desat les dades, tornem a l'apartat IBAN i seleccionem el número de compte. Podríem introduir més números de compte si és que volem que ens facin el pagament de les factures en un número de compte diferent segons el tipus de factura que és.

A continuació introduirem el cos de la factura:

| Línies de deta  | II         |              |                      |
|-----------------|------------|--------------|----------------------|
| Concepte*       |            |              |                      |
| Quantitat*      |            |              | Unidades 🗸           |
| Preu unitari*   |            |              |                      |
| Imp. Repercutit | IVA        | ~            | 21%                  |
| Imp. Retingut   | IRPF       | $\checkmark$ | No hi ha retenció 🔽  |
| 🗆 Albarà        |            |              |                      |
| Referències I   | missor     |              |                      |
| 🗌 Referències R | eceptor (E | xpedient /   | Contracte / Comanda) |
|                 |            |              | + Afegir             |
|                 |            |              |                      |

CONCEPTE: serà el producte o servei que cal facturar.

QUANTITAT: número. Si es tracta d'un servei de preu fixe, posar el número 1

PREU UNITARI: Posar el preu unitari, sense IVA, i així ho multiplicarà per la quantitat.

IMP. REPERCUTIT: Introduir el tipus impositiu i si heu de fer retenció d'IRPF, la retenció qeu correspon.

Introduïdes totes les dades de la factura, clicarem a AFEGIR i podrem visualitzar a la dreta de la pantalla tal i com queda la nostra factura.

Si voleu fer constar alguna anotació a la factura, podeu introduir-ho a l'apartat OBSERVACIONS.

| Concepte*     Servei d'assessorament       Quantitat*     1,00     Unidades       Preu unitari*     15,000000 € |
|----------------------------------------------------------------------------------------------------|
| Quantitat*     1,00     Unidades       Preu unitari*     15,000000 €                                            |
| Preu unitari* 15,000000 €                                                                                       |
|                                                                                                    |
|                                                                                                    |
| Imp. Retingut IRPF V No hi ha retenció V                                                                        |
| Albarà                                                                                                    |
| Referències Emissor                                                                                             |
| Referències Receptor (Expedient / Contracte / Comanda)                                                          |
| + Afegir                                                                                                    |
|                                                                                                    |

En el cas que haguem de facturar més productes o serveis, repetirem l'apartat de LÍNIES DE TREBALL.

Podem anar visualitzant a la part dreta de la pantalla com va quedant la nostra factura.

A la part de baix es poden adjuntar documents, com podrien ser els albarans. Cal només fer ADJUNTAR DOCUMENT i seleccionar el document a adjuntar.

Un cop repassada la factura i adjuntats els albarans, si aquesta és correcta, només cal clicar a GENERAR I ENVIAR FACTURAE.